| 目次 | 概要 | 操作手順 | 補足資料 |  |
|----|----|------|------|--|
|----|----|------|------|--|

ονοζοκκι

FFT コンパレータ

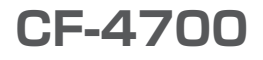

# 操作手順書

CF-0473 変動成分抽出機能(オプション)

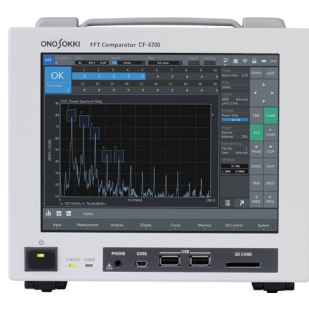

|     | 目次       |       | 概要   |         | 操作手順     |     |     | Ŕ | 甫足貨 | 料 |   |   |     |   |   |   |   |   |   |   |   |   |   |   |   |
|-----|----------|-------|------|---------|----------|-----|-----|---|-----|---|---|---|-----|---|---|---|---|---|---|---|---|---|---|---|---|
| 目   | 次        |       |      |         |          |     |     |   |     |   |   |   |     |   |   |   |   |   |   |   |   |   |   |   |   |
| CF- | 0473 変動向 | 戈分抽出機 | 能(オフ | ピション) の | )概要      | ••• | ••• | • | •   | • | • | • | • • | • | • | • | • | • | • | • | • | • | • | • | 3 |
| CF- | 0473 変動反 | 戊分抽出機 | 能による | 回転体の動   | 受け振      | 動計測 | 刂手順 | • | •   | • | • | • | ••• | • | • | • | • | • | • | • | • | • | • | • | 4 |
| ベテ  | クリングの傷に  | こよって発 | 生する振 | 動の周波数   | <u>ل</u> | ••• |     |   | •   | • | • | • |     |   | • | • | • | • | • | • | • | • | • | • | 8 |

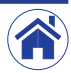

# CF-0473 変動成分抽出機能(オプション)の概要

オプションの CF-0473 変動成分抽出機能とは、バンドパスフィルタとエンベローブ処理機能により変動成分を抽出し、その変動成分から判定する機能です。

## ● 変動成分抽出機能の適用範囲

- 回転体の軸受け損傷に起因する振動波形を計測可能
- ・ フィルタリングおよびエンベローブ処理することにより軸受けの傷による発生原因や傷の程度が計測可能(音として聞くことも可能)

## ● 回転体の軸受け振動の計測例

次は、回転体の軸受けの振動を計測した例です。また、次ページ以降には操作手順を記載しています。

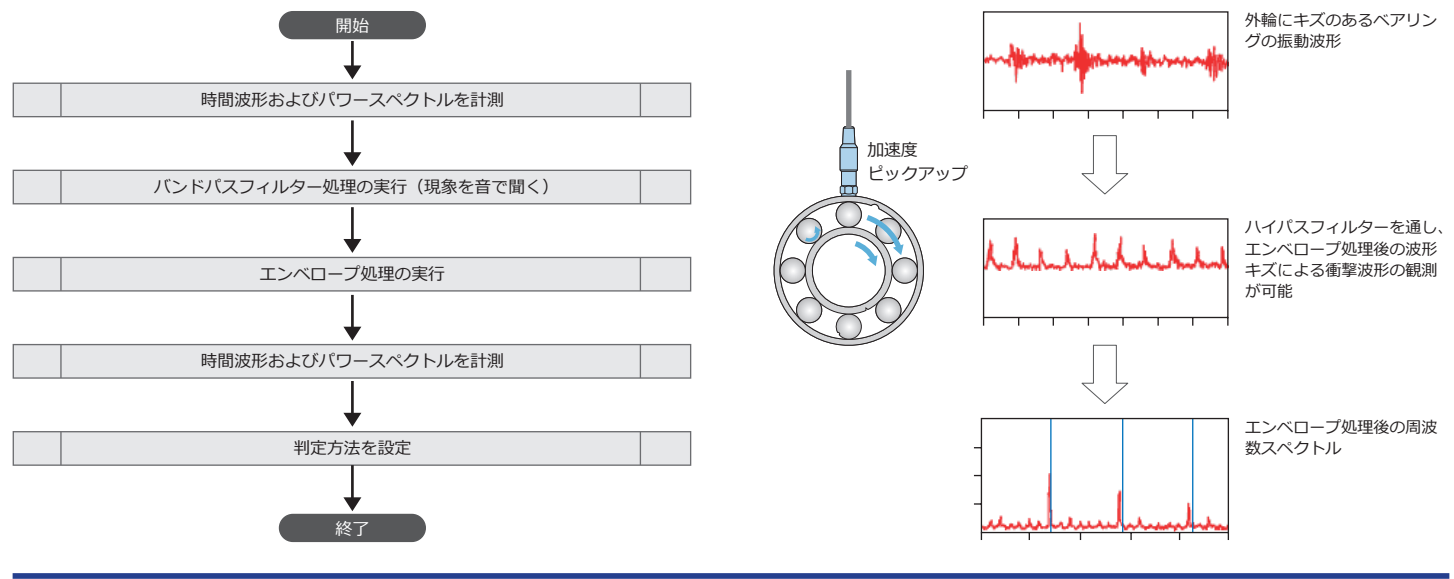

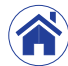

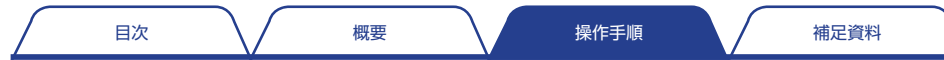

# CF-0473 変動成分抽出機能による回転体の軸受け振動計測手順

ここでは、回転体の軸受けの振動を計測を例に、CF-0473変動成分抽出機能による条件設定と計測の操作方法を説明します。

## 計測条件を設定する

2

加速度ピックアップからの信号を計測する条件を設定します。

- ・ グラフ数を2(2×1)に切り替えます。
- 片方のグラフには時間波形を、もう片方のグラフにはパワースペクトルを、 それぞれ表示させます。
- パワースペクトルのY軸を、セッティングキーをHome > Display > Y Scale > Unit > Lin/Log の順にタップすると展開するメニューから [Lin] (リニアスケール) に切り替えます。
- CCLD を ON に切り替えます。
- 電圧レンジ、周波数レンジ、EU値の各条件を設定します。ここでは、周波 数レンジを10 kHz に設定した例です。

## 計測条件を設定する時間波形とパワースペクトルを計測する

FFT 解析用コントロールキーの START(①) をタップすると、計測を開始します。

- ・時間波形に、外輪などに傷がある場合に発生する、ベアリングの振動波形(②) が3山あることが確認できます。
- パワースペクトルには、傷の振動が 3.5 kHz ~ 7.0 kHz 程度の周波数成分 (③) に現れていることが確認できます。

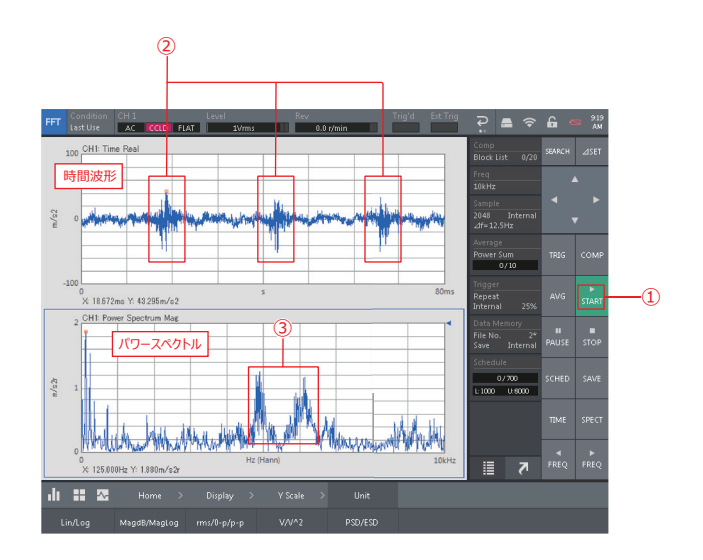

## 3 バンドパスフィルタ処理を実行する

セッティングキーを Home > Input > BPF & Monitor の順にタップし 〈BPF & Monitor Setting〉ダイアログボックスを表示します。

〈BPF & Monitor Setting〉ダイアログボックスで、パワースペクトル波形 から確認した、軸受けの損傷に起因する振動波形成分(3.5 kHz ~ 7.0 kHz) 以外をカットします。

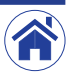

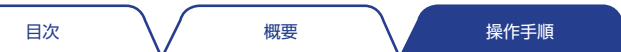

Δ

- Frequency Band Type (周波数バンドタイプ)を Manual (④) に切り替 えます。
- HPF (ハイパスフィルタ) および LPF (ローパスフィルタ) を、それぞれ Option Filter (⑤) に切り替えます。
- カットしない周波数幅(3.5 kHz ~ 7.0 kHz)は、HPF (Option Filter) に3500 Hz(⑥)を、LPF (Option Filter)に7000 Hz(⑦)を、それ ぞれ数値入力により設定します。

軸受けの損傷に起因する振動波形成分

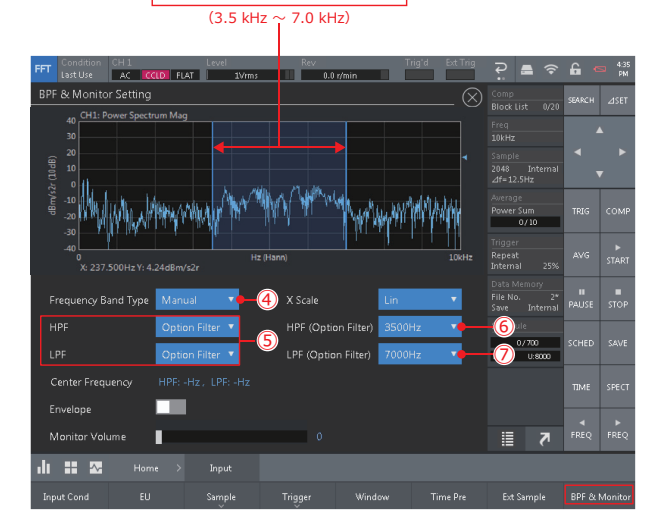

## エンベロープ処理を実行する

- Envelope(エンベロープ)を有効(⑧)に切り替えます。
- フィルタ通過後のデータをヘッドホンで聞くため、ヘッドホン出力ジャックからの音量を Monitor Volume (③) により調整します。
  音量は、右にスライドすると上がり、左にスライドすると下がります。

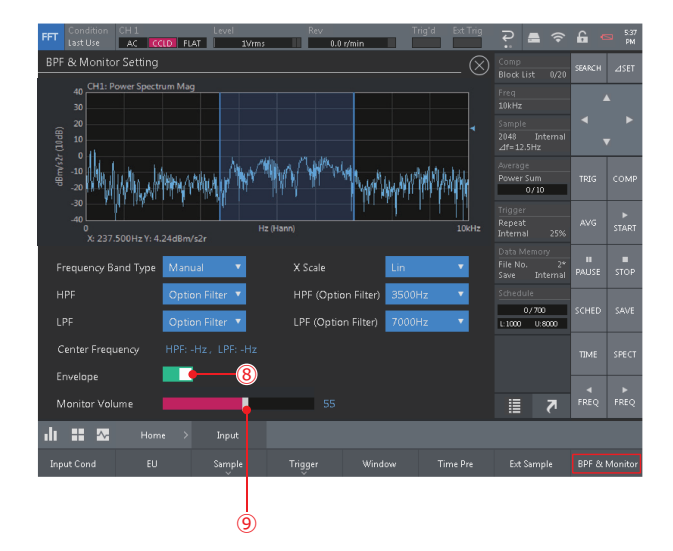

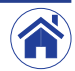

目次

5

## バンドパスフィルタ処理およびエンベロープ処理後の波形を解析 する

〈BPF & Monitor Setting〉ダイアログボックスで、バンドパスフィルタ処理 およびエンベローブ処理の条件設定完了後、右上の⊗をタッブします。

その後、FFT 解析用コントロールキーの START (①) をタップすると、バンドパスフィルタ処理およびエンベローブ処理後の解析を開始します。

傷が発生する周期を FFT 解析することによって、傷の程度を正確に調べることができます。

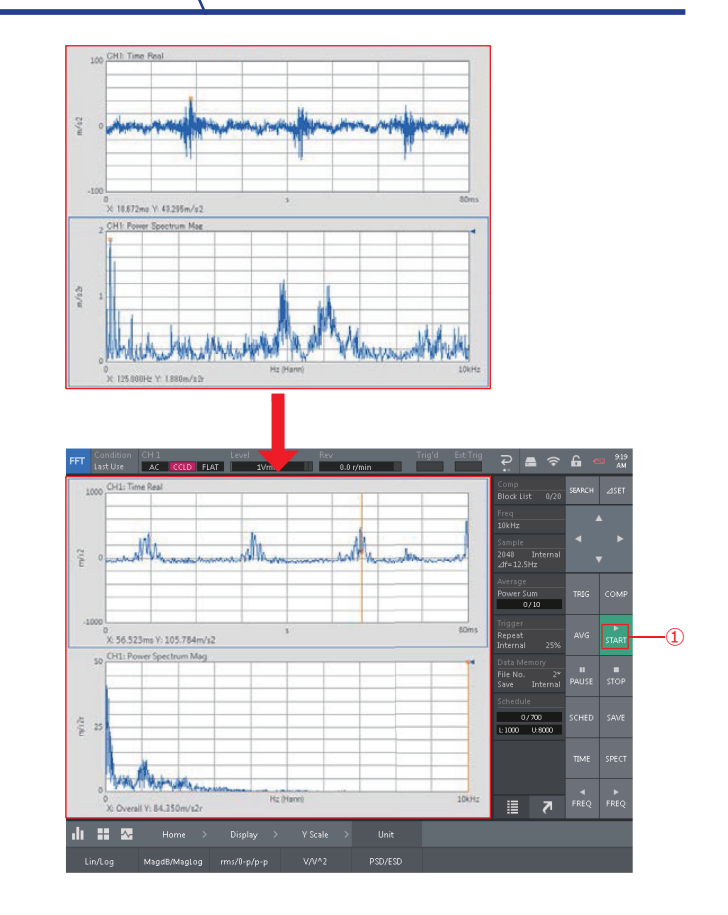

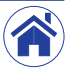

目次

操作手順

## 6 解析の後、良否判定の閾値を決定する

周波数レンジを10 kHz から400 Hz へ変更します。 その後、再度解析を実行すると、パワースペクトルから42 Hz にピークがあ ることがわかります。これは、回転体の内輪に傷あり、それが原因で発生する 振動です。

概要

⑩の成分に良否判定基準を設けることで、ペアリングのキズを正確に判定する ことができます。

以上のように、CF-0473変動成分抽出機能を利用することにより、回転体に あるベアリングにキズがあった場合に発生する、振動周波数やレベルを調査お よび判定することが可能となります。

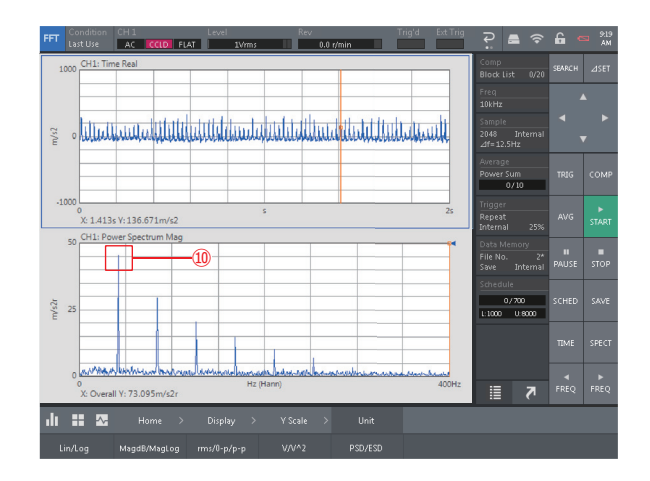

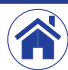

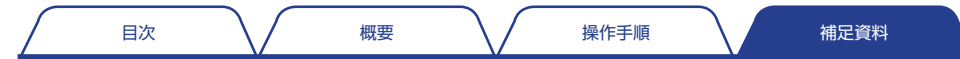

## ベアリングの傷によって発生する振動の周波数

ここでは、回転体の軸受けの振動を計測を例に、CF-0473変動成分抽出機能による条件設定と計測の操作方法を説明します。

## ● ベアリング諸元

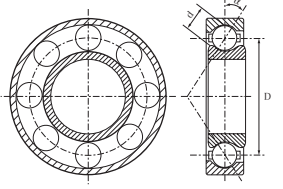

| 310                   |
|-----------------------|
| 15                    |
| 50                    |
| 0                     |
| 400 r/min ≒ 6.67 (Hz) |
|                       |

## ● 外輪の傷によって発生する振動の周波数

前述で得られた数値は、次の演算式より求めた値に近い値となりました。

$$f_{out} = \frac{Z}{2} f_0 \left( 1 - \frac{d}{D} \cos \alpha \right) = \frac{15}{2} * 6.67 * \left( 1 - \frac{50}{310} \right) = 41.95 (Hz)$$

$$\begin{split} f_{in} &= \frac{Z}{2} f_0 \bigg( 1 + \frac{d}{D} \cos \alpha \bigg) & \text{内輪の傷によって発生する振動の周波数} \\ f_{out} &= \frac{Z}{2} f_0 \bigg( 1 - \frac{d}{D} \cos \alpha \bigg) & \text{外輪の傷によって発生する振動の周波数} \\ f_{bsll} &= f_0 \frac{D}{2d} \Biggl\{ 1 - \bigg( \frac{d}{D} \bigg)^2 \cos^2 \alpha \Biggr\} & \text{転動体の傷によって発生する振動の周波数} \end{split}$$

・ 参考 URL https://www.onosokki.co.jp/HP-WK/products/application/bearing\_1.htm

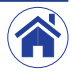

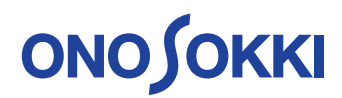

株式会社 **小野測器** 〒226-8507 神奈川県横浜市緑区白山 1-16-1 お客様相談室 **匝** 0120-388841 **FAX** 0120-045935

2019.09.01\_001

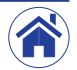

Copyright © ONO SOKKI CO., LTD All Rights Reserved.